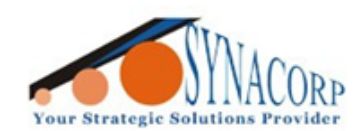

SYNACORP TECHNOLOGIES SDN. BHD. (1310487-K) No.25 Lorong 1/SS3, Bandar Tasek Mutiara, 14120 Simpang Ampat, Penang, Malaysia. T: +604.586.0026 F: +604.586.0026 WEBSITE: www.synacorp.my EMAIL: sales@synacorp.my

# Interfacing Accelerometer ADXL345 (GY-291) with Arduino UNO

#### Introduction:

GY-291 ADXL345 3-Axis Accelerometer & Acceleration sensor is a 3-dimensional accelerometer that measures acceleration in 3 dimensions X, Y and Z axis.

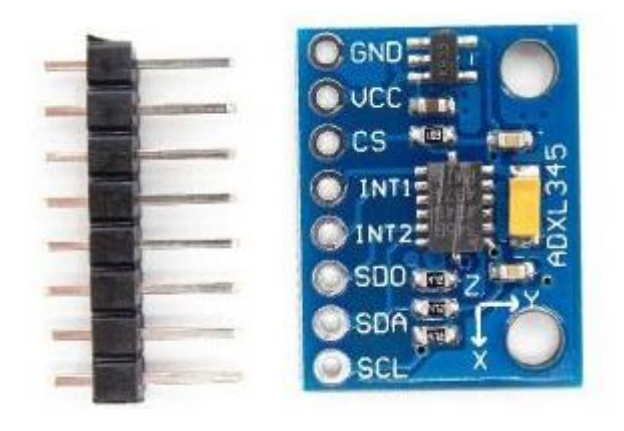

### **Specification**

#### **General Specifications**

- Single tap/double tap detection
- Activity/inactivity monitoring
- Free-fall detection
- 10,000 g shock survival
- SPI (3- and 4-wire) and I2C digital interfaces
- Flexible interrupt modes mappable to either interrupt pin
- Measurement ranges selectable via serial command
- Bandwidth selectable via serial command

### **Technical Specifications**

- Operating Voltage: 4V to 6V
- I/O Voltage Range: 1.7V to 3.6V
- Communication: SPI and I2C
- Operating Temperature: -40<sup>o</sup>C to 85<sup>o</sup>C
- Size:  $3 \text{ mm} \times 5 \text{ mm} \times 1 \text{ mm}$

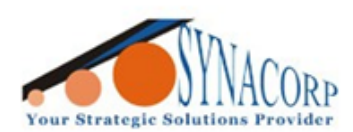

SYNACORP TECHNOLOGIES SDN. BHD. (1310487-K) No.25 Lorong I/SS3, Bandar Tasek Mutiara, 14120 Simpang Ampat, Penang, Malaysia. T: +604.586.0026 F: +604.586.0026 WEBSITE: www.synacorp.my EMAIL: sales@synacorp.my

## **Objective:**

In this Tutorial the sensor will send the data about the reading of the acceleration of the sensor in 3-dimension (x, y & z). The Serial Monitor in Arduino IDE will continuously display the data.

### **Components Needed:**

- Accelerometer ADXL345 (GY-291)
- Arduino UNO
- ➢ Few Jumper Wires
- ➢ Breadboard

#### **Procedures:**

1) Connect the jumper based on the given picture and the table below.

| Terminal / Pin |                         |  |
|----------------|-------------------------|--|
| Arduino UNO    | ADXL345 (GY-291) Sensor |  |
| 5V             | VCC                     |  |
| GND            | GND                     |  |
| A4             | SDA                     |  |
| A5             | SCL                     |  |

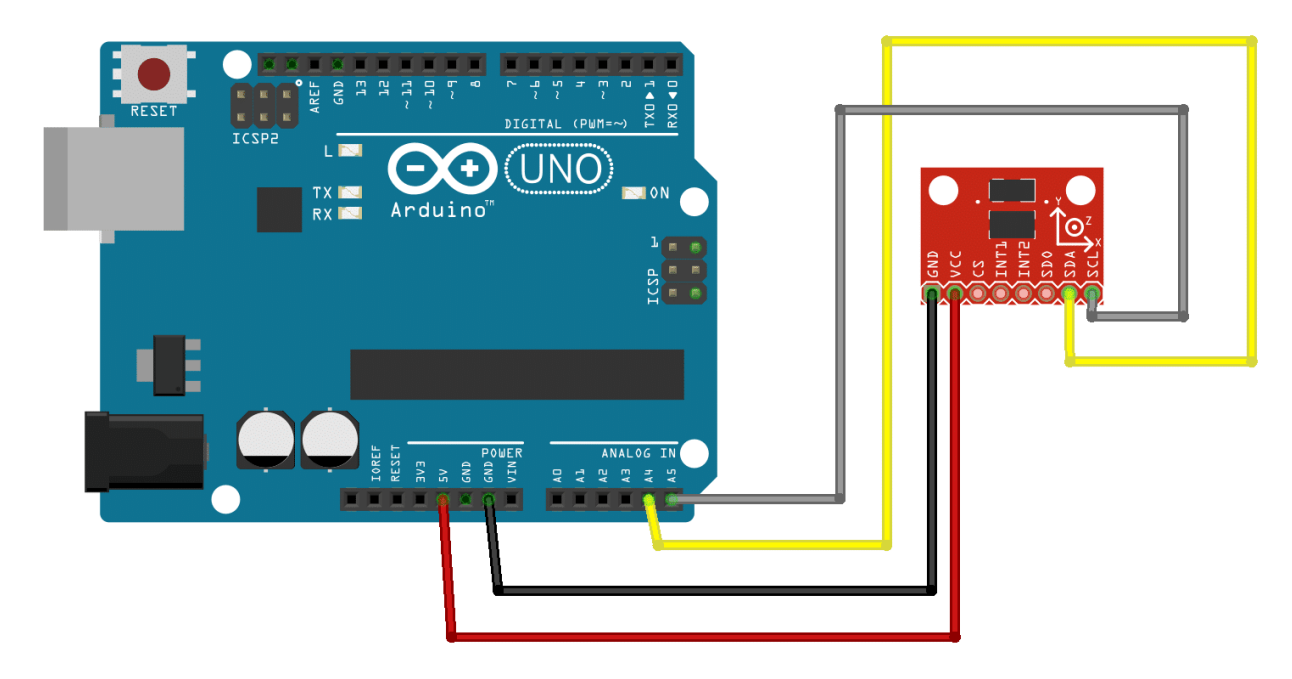

Circuit connection for Arduino UNO

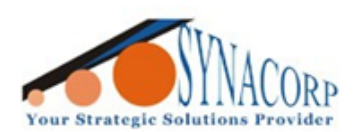

2) Download and install the needed Library from **Arduino IDE**. Open **the Library Manager** tab by following picture below.

| 💿 Acc | Accelerometer_Sensor   Arduino 1.8.5 |                                      |                   |
|-------|--------------------------------------|--------------------------------------|-------------------|
| File  | dit                                  | Sketch Tool Help                     |                   |
|       | ÷)                                   | Verify/Compile Ctrl+R                |                   |
|       | -                                    | Upload Ctrl+U                        |                   |
| Acc   | ele                                  | Upload Using Programmer Ctrl+Shift+U |                   |
| 53    | vo                                   | Export compiled Binary Ctrl+Alt+S    | A                 |
| 54    | ł                                    |                                      | // 50000 000 00   |
| 55    |                                      | Show Sketch Folder Ctrl+K            | // Start the se   |
| 57    |                                      | Include Library                      | A                 |
| 58    |                                      | Add File                             | Manage Libraries. |
| 59    |                                      | adxl.powerOn();                      | Add ZIP Library   |
| 60    |                                      | -                                    | Add .ZIF Library  |
| 61    |                                      | <pre>adxl.setRangeSetting(2);</pre>  | Arduino libraries |
| 62    |                                      |                                      | Bridge            |
| 63    |                                      |                                      | FEPROM            |
| 64    |                                      |                                      | E I               |

3) Search for ADXL345 in search bar and it will show result. Select Adafruit ADXL345 by Adafruit with the latest version of library and click Install.

| 6                          | 💿 Library Manager                                                                                                    | ſ |
|----------------------------|----------------------------------------------------------------------------------------------------|---|
| 6                          | Type All  Topic All  ADXL345                                                                                                    |   |
| o                          | Accelerometer ADXL345 by Seeed Studio Arduino library to control Grove 3Axis Digital Accelerometer ADXL345. Arduino library to control Grove 3Axis Digital Accelerometer ADXL345. More info                                                       |   |
| *<br>4<br>0<br>e<br>0<br>( | Adafruit ADXL345 by Adafruit<br>Unified driver for the ADXL345 Accelerometer<br>Interview<br>ADXL345 by Hideki Hamada Version 0.2.0 INSTALLED<br>A acceleration sensor library for Arduino A acceleration sensor library for Arduino<br>More info |   |
| A                          | FaBo 201 3Axis ADXL345 by FaBo         A library for FaBo 3AXIS 12C Brick ADXL345 is 3-Axis Digital Accelerometer sensor         More info         T         Close                                                                                |   |

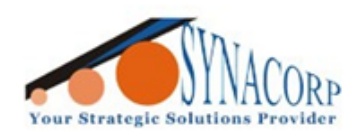

4) Repeat step 2 & 3 to install Adafruit Unified Sensor Library. Select Adafruit Unified Sensor by Adfruit and Install the lastest version. Close the Library Manager.

| S Library Manager                                                                                                    |
|----------------------------------------------------------------------------------------------------|
| Type All  Topic All Adafruit unified Sensor Clorary for the Adafruit LISSON Acceleronmeter. Designed and the Marken of the Adafruit LISSON Breakout, and is based on Adafruit's Unified Sensor Library. More info                        |
| Adafruit LSM303DLHC by Adafruit<br>Unified sensor driver for Adafruit's LSM303 Breakout (Accelerometer + Magnetometer) Unified sensor driver for Adafruit's<br>LSM303 Breakout (Accelerometer + Magnetometer)<br>More info               |
| Adafruit TSL2561 by Adafruit<br>Unified sensor driver for Adafruit's TSL2561 breakouts Unified sensor driver for Adafruit's TSL2561 breakouts<br>More info                                                                               |
| Adafruit Unified Sensor by Adafruit Vers on 1.0.2 INSTALLED<br>Required for all Adafruit Unified Sensor basic Libraries. A unified sensor abstraction layer used by many Adafruit sensor libraries.<br>More info<br>Select vers  Install |
| Close                                                                                                    |

5) Still in Arduino IDE click on File > Examples > Adafruit ADXL345 > sensortest to open the program coding.

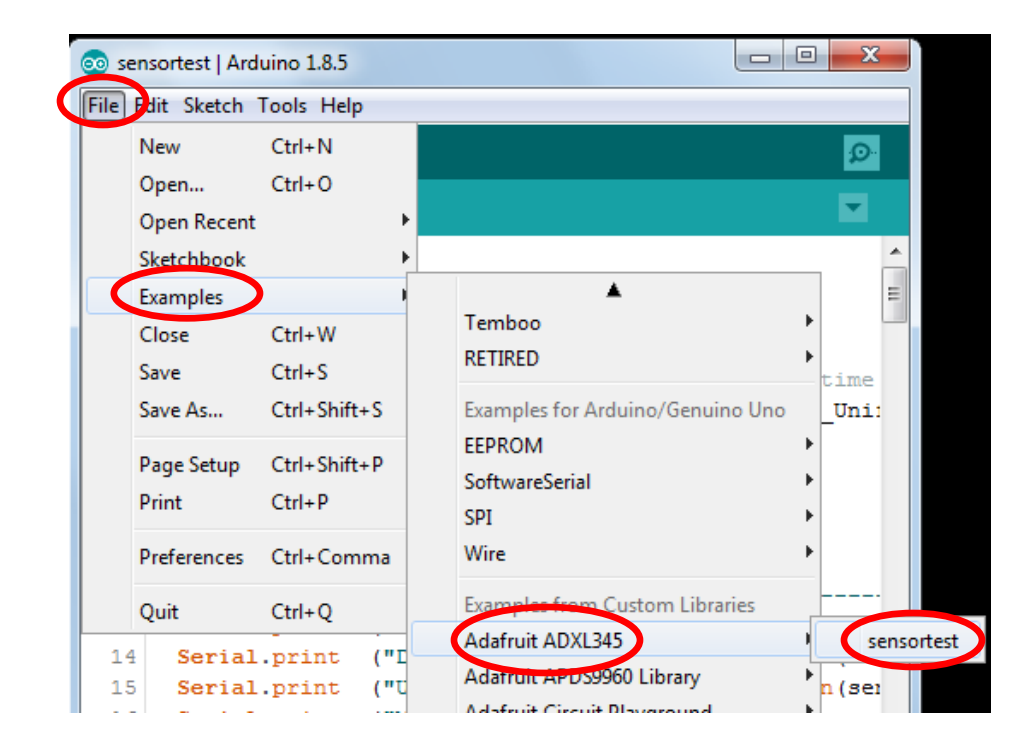

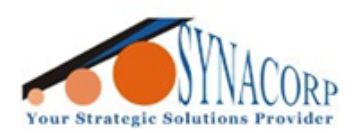

SYNACORP TECHNOLOGIES SDN. BHD. (1310487-K) No.25 Lorong 1/SS3, Bandar Tasek Mutiara, 14120 Simpang Ampat, Penang, Malaysia, T: +604.586.0026 F: +604.586.0026 WEBSITE: www.synacorp.my EMAIL: sales@synacorp.my

6) Connect the Arduino UNO to PC click on Verify and Upload.

| 💿 ser  | isortest   Arduino 1.8.5                                          |
|--------|-------------------------------------------------------------------|
| File E | dit Sketch Tools Help                                             |
| Ø      | 🔊 🗈 🛃 🥵 🖉                                                         |
| ser    | isortest                                                          |
| 1      | <pre>#include <wire.h></wire.h></pre>                             |
| 2      | <pre>#include <adafruit_sensor.h></adafruit_sensor.h></pre>       |
| 3      | <pre>#include <adafruit_adxl345_u.h></adafruit_adxl345_u.h></pre> |
| 4      |                                                                   |
| 5      | /* Assign a unique ID to this sensor at the same time             |
| 6      | Adafruit_ADXL345_Unified accel = Adafruit_ADXL345_Uni:            |
| 7      |                                                                   |
| 8      | void displaySensorDetails(void)                                   |
| 9      | {                                                                 |
| 10     | sensor_t sensor;                                                  |
| 11     | accel.getSensor(&sensor);                                         |
| 12     | Serial.println("                                                  |
| 13     | Serial.print ("Sensor: "); Serial.println(ser                     |
| 14     | Serial.print ("Driver Ver: "); Serial.println(ser                 |
| 15     | Serial.print ("Unique ID: "); Serial.println(ser                  |
| 16     | Serial.print ("Max Value: "); Serial.print(sensor                 |
| 17     | Serial.print ("Min Value: "); Serial.print(sensor                 |
| 18     | Serial.print ("Resolution: "); Serial.print(sens(+                |
|        | 4                                                                 |

7) Done! Open the **Serial Monitor** tab to see the result when changing the sensor position.

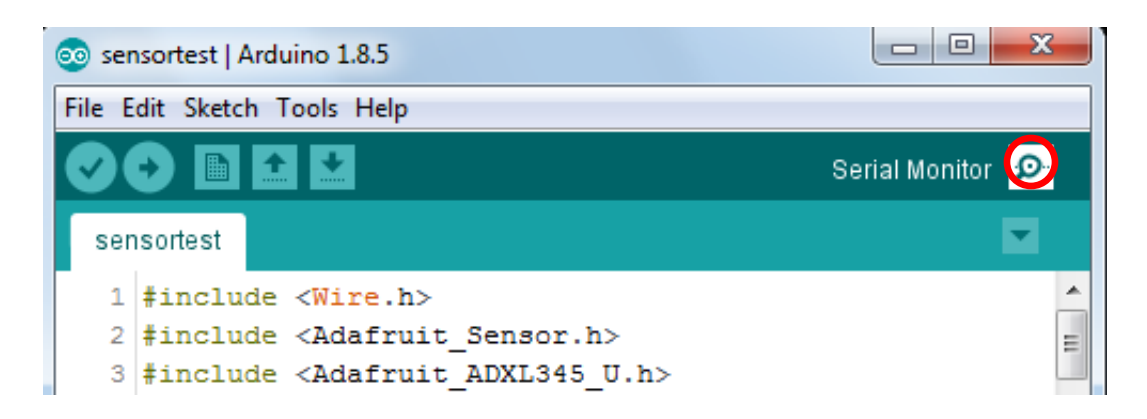

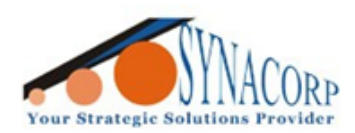

SYNACORP TECHNOLOGIES SDN. BHD. (1310487-K) No.25 Lorong 1/SS3, Bandar Tasek Mutiara, 14120 Simpang Ampat, Penang, Malaysia. T: +604.586.0026 F: +604.586.0026 WEBSITE: www.synacorp.my EMAIL: sales@synacorp.my

8) Result data showed in serial monitor tab based on sensor position.

| 💿 СОМ4      |                                             |   |
|-------------|---------------------------------------------|---|
|             | Send                                        |   |
| Sensor:     | ADXL345                                     |   |
| Driver Ver: | 1                                           |   |
| Unique ID:  | 12345                                       |   |
| Max Value:  | -156.91 m/s^2                               |   |
| Min Value:  | 156.91 m/s^2                                |   |
| Resolution: | 0.04 m/s^2                                  |   |
|             |                                             | = |
| Data Rate:  | 100 Hz                                      |   |
| Range:      | +/- 16 g                                    |   |
| X: -4.39 Y: | -4.47 Z: 8.24 m/s^2                         |   |
| X: -4.51 Y: | -4.24 Z: 8.12 m/s^2                         |   |
| X: -4.63 Y: | -4.43 Z: 8.28 m/s^2                         |   |
| X: -4.35 Y: | -4.28 Z: 8.32 m/s^2                         | - |
| Autoscroll  | No line ending 	✔ 9600 baud 	✔ Clear output |   |